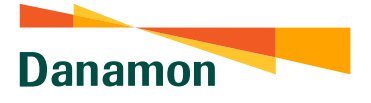

# Menu Voucher Game

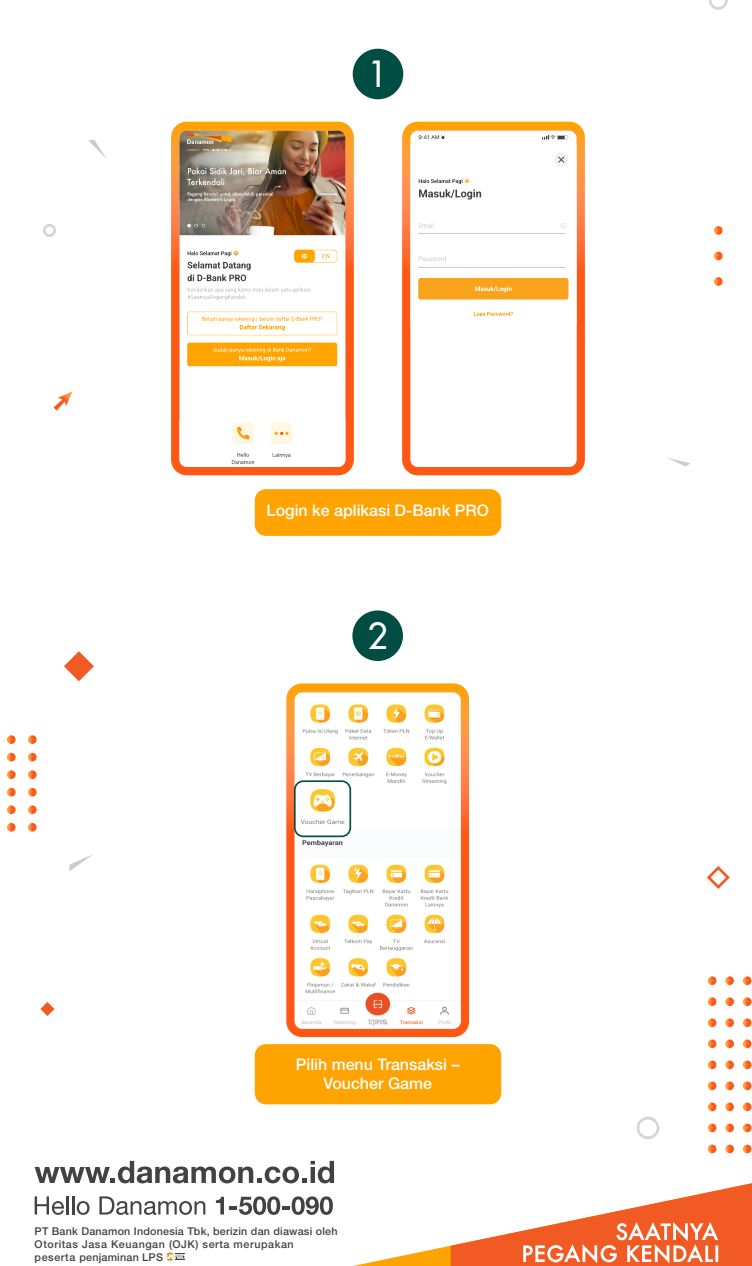

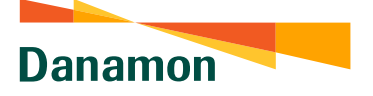

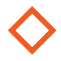

## Voucher Game – PUBG & Roblox

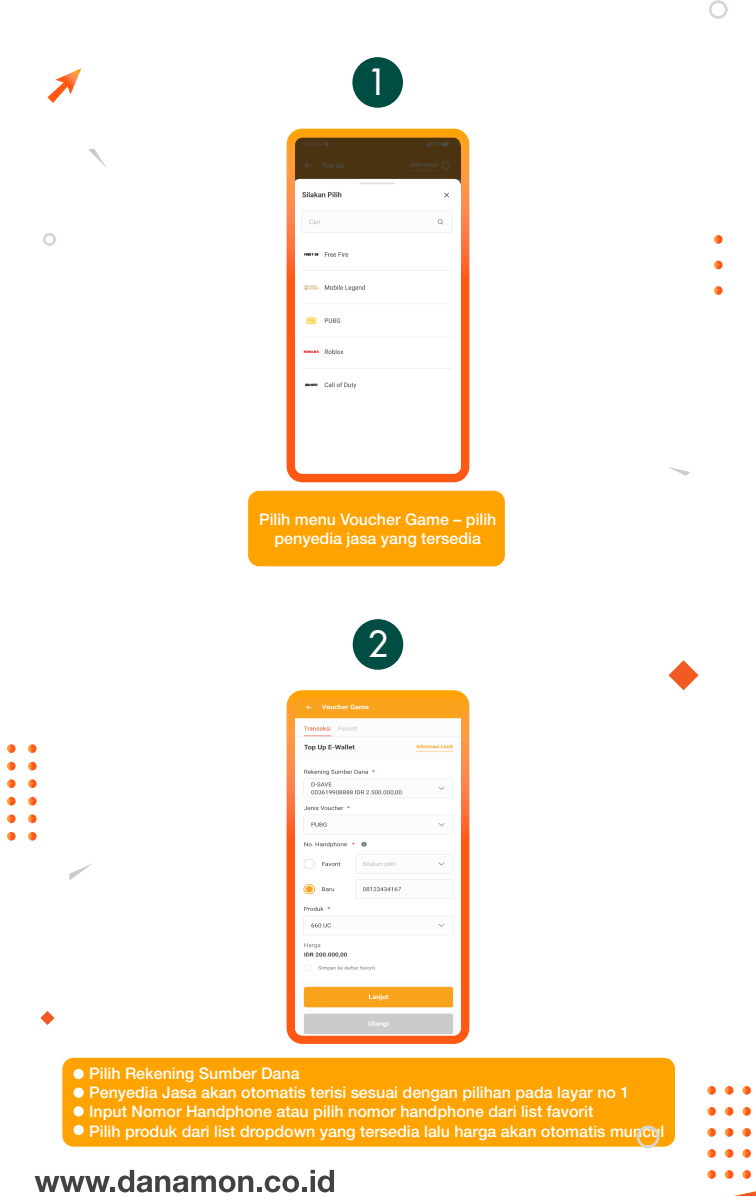

#### Hello Danamon 1-500-090 PT Bank Danamon Indonesia Tbk, berizin dan diawasi oleh Otoritas Jasa Keuangan (OJK) serta merupakan peserta penjaminan LPS 🕬

SAATNYA PEGANG KENDALI

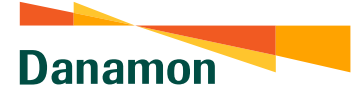

• • • • • • • •

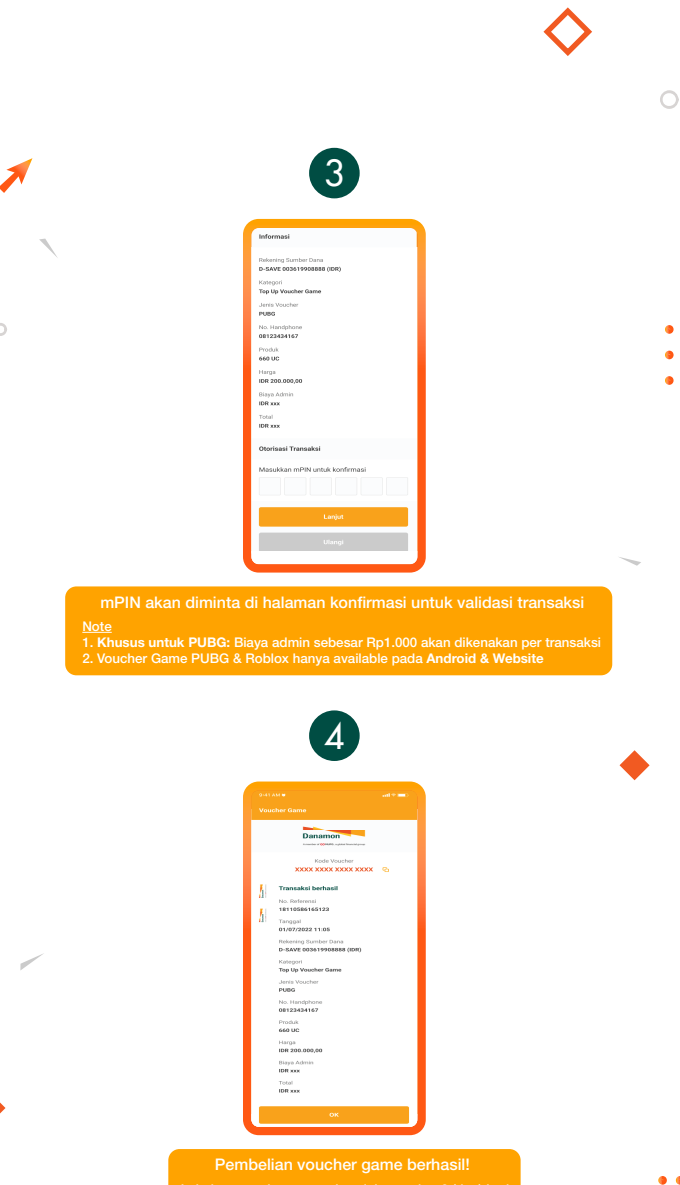

Lakukan penukaran voucher dalam waktu 3 (tiga) hari sejak transaksi berhasil dilakukan

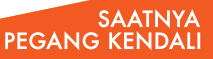

. .

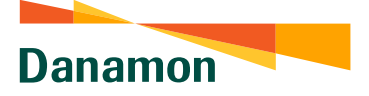

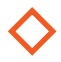

## Top up Game – Mobile Legend

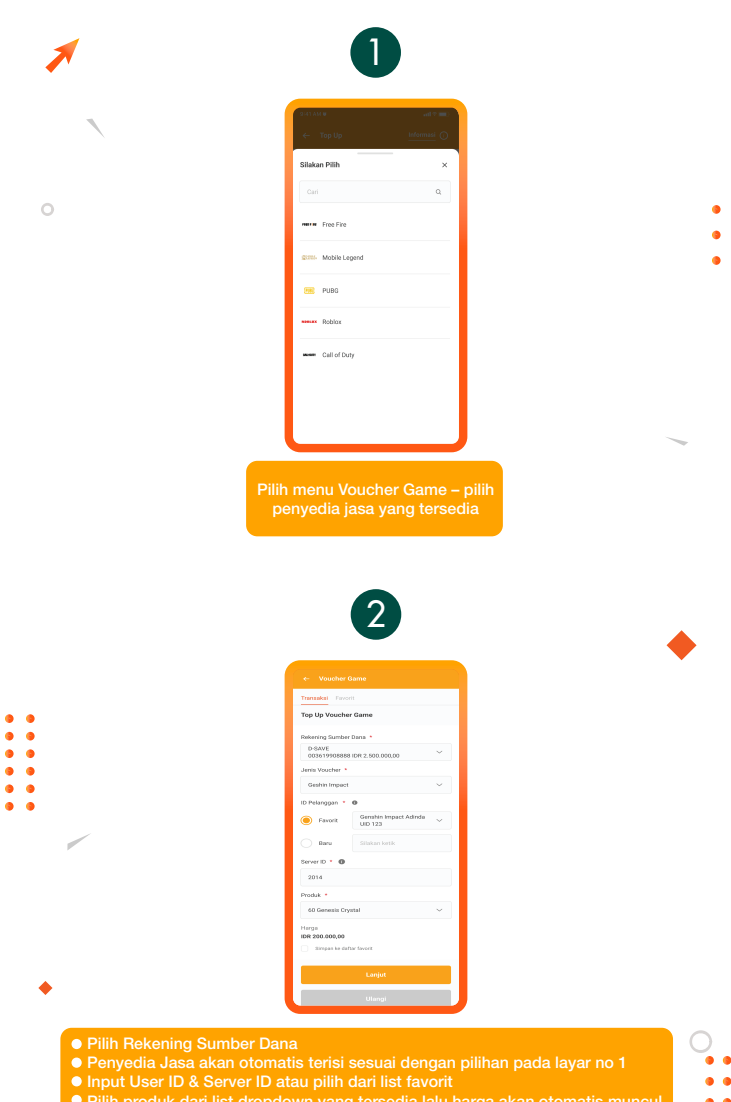

Pilin produk dari list dropdown yang tersedia lalu narga akan otomatis muncul
 Pilih 'Simpan ke daftar favorit' jika user ID & server ID ingin disimpan

### www.danamon.co.id Hello Danamon 1-500-090

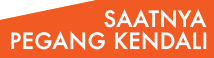

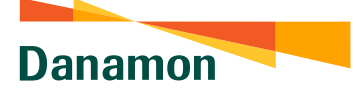

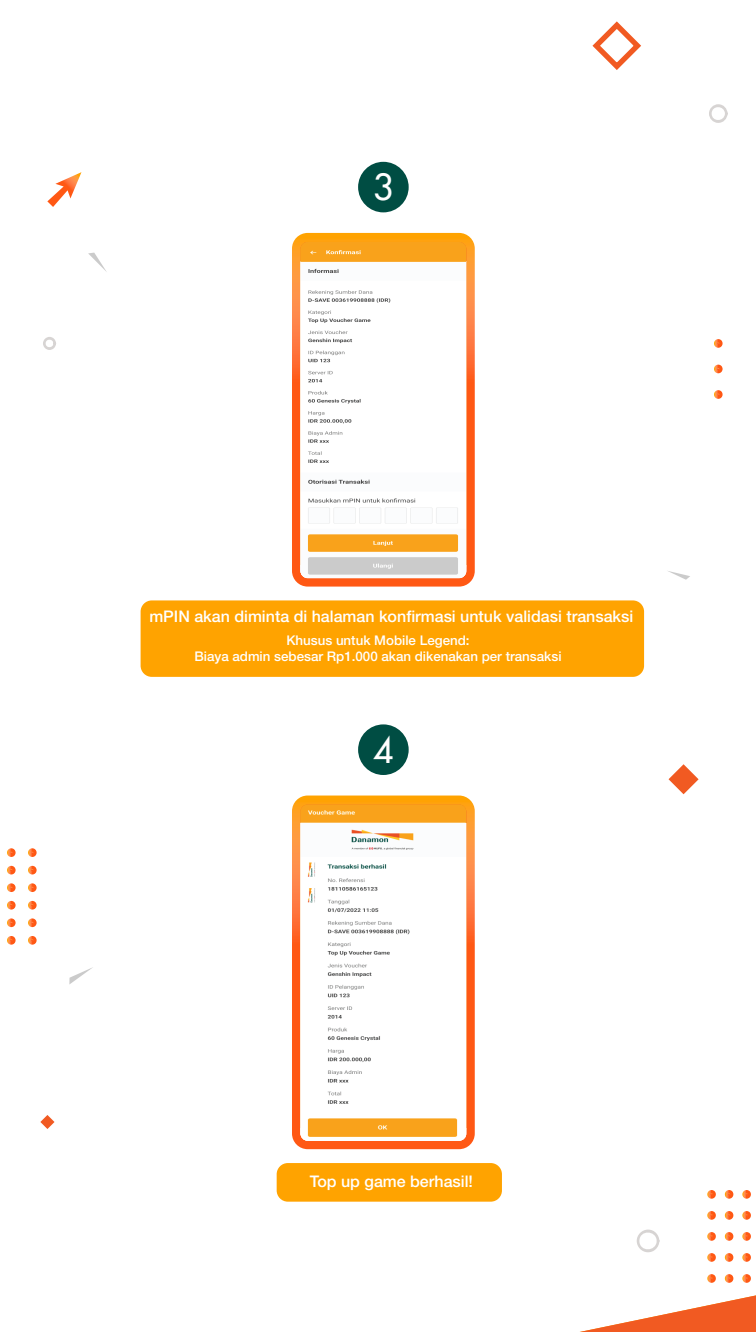

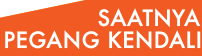

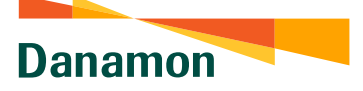

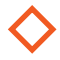

### Top up Game – Free Fire & Call of Duty

| Numerical interview   Plith menu Voucher Game – pilih ender data interview ender data interview for some for some interview for some for some interview for some interview for some interview for                                                                                                    |                                                                                                    |   | olati AAN and the and the and |  |
|----------------------------------------------------------------------------------------------------|----------------------------------------------------------------------------------------------------|---|----------------------------------------------------------------------------------------------------|--|
|                                                                                                    |                                                                                                    |   | Silakan Pilih ×                                                                                                    |  |
| Image: Section of the section of the section of th                                                                                                    |                                                                                                    |   | Cari Q                                                                                                    |  |
| Image: Image:                                                                                                    | Image: Image:                                  |   | Here Fire                                                                                                    |  |
| Image: Image:                                                                                                    |                                                                                                    |   | 2006- Mobile Legend                                                                                                    |  |
| Image: Image:                                                                                                    | Image: Sector Sector                                  |   | PUBG                                                                                                    |  |
| Image: manuari   Caracteristic Caracteristic Ca                                                                                                    | Image: Distance of the control of the control of t                                  |   |                                                                                                    |  |
| Carardow   Plih menu Voucher Game – pilih genyedia jasa yang tersedia   Image: Carardow   Image: Carardow Image: Carardow Image: Carardow                                                                                                    | Caracter         Pilih menu Voucher Game – pilih         go         Image: Caracter         Image: Caracter <td></td> <td>Mobility Hobility</td> <td></td>                                                                                                    |   | Mobility Hobility                                                                                                    |  |
|                                                                                                    |                                                                                                    |   | Call of Duty                                                                                                    |  |
|                                                                                                    |                                                                                                    |   |                                                                                                    |  |
|                                                                                                    |                                                                                                    |   |                                                                                                    |  |
|                                                                                                    |                                                                                                    |   |                                                                                                    |  |
| Image: Contract of the second of the second of the seco                                                                                                    | Image: Decision of the second of the second of the seco                                  |   |                                                                                                    |  |
| Version   To regularize the regularized for the regularized for the regulariz                                                                                                    | • •        • •        • •     • •        • •        • •        • •        • •        • •        • •        • •        • •           • •           • •              • • <th></th> <th>Pilih menu Voucher Game – pilih<br/>penyedia jasa yang tersedia</th> <th></th>                                                                                                    |   | Pilih menu Voucher Game – pilih<br>penyedia jasa yang tersedia                                                                                                    |  |
| Version of the set of the set of th                                                                                                    | Control to the second second secon                                  |   | Pilih menu Voucher Game – pilih<br>penyedia jasa yang tersedia                                                                                                    |  |
| Formation       Toge Up V backers channel       Discourse (Samburn Channel       Discourse (Samburn Channel       Discourse (Samburn Channel       Discourse (Samburn Channel       Discourse (Samburn Channel       O more (Samburn Channel       Discourse (Samburn Channel       Discourse (Samb                                                                                                    | Function   Top Lay Location   Top Lay Location   Top Lay                                                                                                    |   | Pilih menu Voucher Game – pilih<br>penyedia jasa yang tersedia                                                                                                    |  |
| Tig Uy VacAreta Gambar Gambar Gam<br>Gambar Gambar Gambar Gambar Gambar Gambar Gambar Gambar Gambar Gambar Gambar Gambar Gambar Gambar Gambar Gambar Gambar Gambar Gambar Gambar Gambar Gambar Gambar Gambar Gambar Gambar Gambar Gambar Gambar Gambar Gambar Gambar Gambar Gam                                                                                                    | Tig Up V Marrier Gameler Gameler         Marrier Gameler Gameler         Marrier Gameler Gameler         Marrier Gameler Gameler         Marrier Gameler Gameler         Marrier Gameler Gameler         Marrier Gameler Gameler         Marrier Gameler         Marrier Gameler Gameler         Marrier Gameler         Marrier Gameler                                                                                                    |   | Pilih menu Voucher Game – pilih<br>penyedia jasa yang tersedia                                                                                                    |  |
| Makenng Samahan Samahan<br>Doba<br>Samahan Samahan<br>Cataf Samahan<br>Di Palanggan *<br>Samahan<br>Di Palanggan *<br>Samahan<br>Di Palanggan *<br>Samahan<br>Samahan<br>Di Palanggan *<br>Samahan<br>Samahan                                                                                                    | Makering Sector Stars 2 MS MS MS MS MS MS MS MS MS MS MS MS MS                                                                                                    |   | Pilih menu Voucher Game – pilih<br>penyedia jasa yang tersedia<br>2<br>* www.file<br>* www.file                                                                                                    |  |
| Contormanda Maria San San San San<br>Carl of David<br>Di Alanggan * C<br>San San<br>Parka<br>Parka | Other System and Part 2 are located         Cast of bary         Cast of bary                                                                                                    |   | Plih menu Voucher Game – pilih<br>penyedia jasa yang tersedia<br>2<br>2<br>4<br>4<br>4<br>4<br>4<br>4<br>1<br>1<br>1<br>1<br>1<br>1<br>1<br>1<br>1<br>1<br>1<br>1                                                                                                    |  |
| Cat of Exp v v<br>D Palangger * 6<br>To Palangger * 6<br>Station<br>D Station<br>Station<br>Stat                                                                                                    | Card charg                                                                                                    |   | Pilih menu Voucher Game – pilih<br>penyedia jasa yang tersedia                                                                                                    |  |
| Di Narangao *<br>Chi Aday<br>Sabada Wata Markin 113 *<br>Panda *<br>33 Sabadi *<br>33 Sabadi *<br>19 Sabadi *<br>19 Sabadi                                                                                                    | ID Paragues * 01 Give<br>Sance The State of the State of th |   | Pilih menu Voucher Game – pilih<br>penyedia jasa yang tersedia                                                                                                    |  |
|                                                                                                    |                                                                                                    |   | Pilih menu Voucher Game – pilih<br>penyedia jasa yang tersedia                                                                                                    |  |
| Produk *                                                                                                    | Produk *<br>33 Start ~<br>Frage<br>Bit E 20.00,00<br>Grant A data frances<br>Literat                                                                                                    |   | Pilih menu Voucher Game – pilih<br>penyedia jasa yang tersedia                                                                                                    |  |
| 33 Start ↓<br>Here 250.050,00                                                                                                    | 33 Start ↓<br>Hege<br>B 28.050,00<br>Disperse addres factors<br>Literapy                                                                                                    | ~ | Plih menu Voucher Game – pilih<br>ponyedia jasa yang tersedia                                                                                                    |  |
| ME 20 200,00                                                                                                    | Ber 200.00,00  Graph & Aldeh forors  Longit  Ulterryi                                                                                                    | ~ | Plih menu Voucher Game – pilih<br>ponyedia jasa yang tersedia                                                                                                    |  |
| Land                                                                                                    | Lungin<br>Ultimogr                                                                                                    | ~ | Plih menu Voucher Game – pih<br>ponyedia jasa yang tersedia                                                                                                    |  |
| campo                                                                                                    | Ulargi                                                                                                    |   | Plih menu Voucher Game – pih<br>ponyedia jasa yang tersedia                                                                                                    |  |
| Ulangi                                                                                                    |                                                                                                    | ~ |                                                                                                    |  |
|                                                                                                    |                                                                                                    | ~ | Plih menu Voucher Game – plih         Plih menu Voucher Game – plih         Plih menu Voucher Game – plih </td <td></td>                                                                                                    |  |
|                                                                                                    | Ultragi                                                                                                    | ~ | Plih menu Voucher Game – pilih<br>ponyedia jasa yang tersedia                                                                                                    |  |
| Ulangi                                                                                                    |                                                                                                    | ~ |                                                                                                    |  |
|                                                                                                    |                                                                                                    | ~ |                                                                                                    |  |

### www.danamon.co.id Hello Danamon 1-500-090

• • • • • •

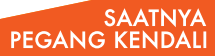

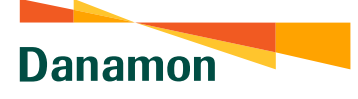

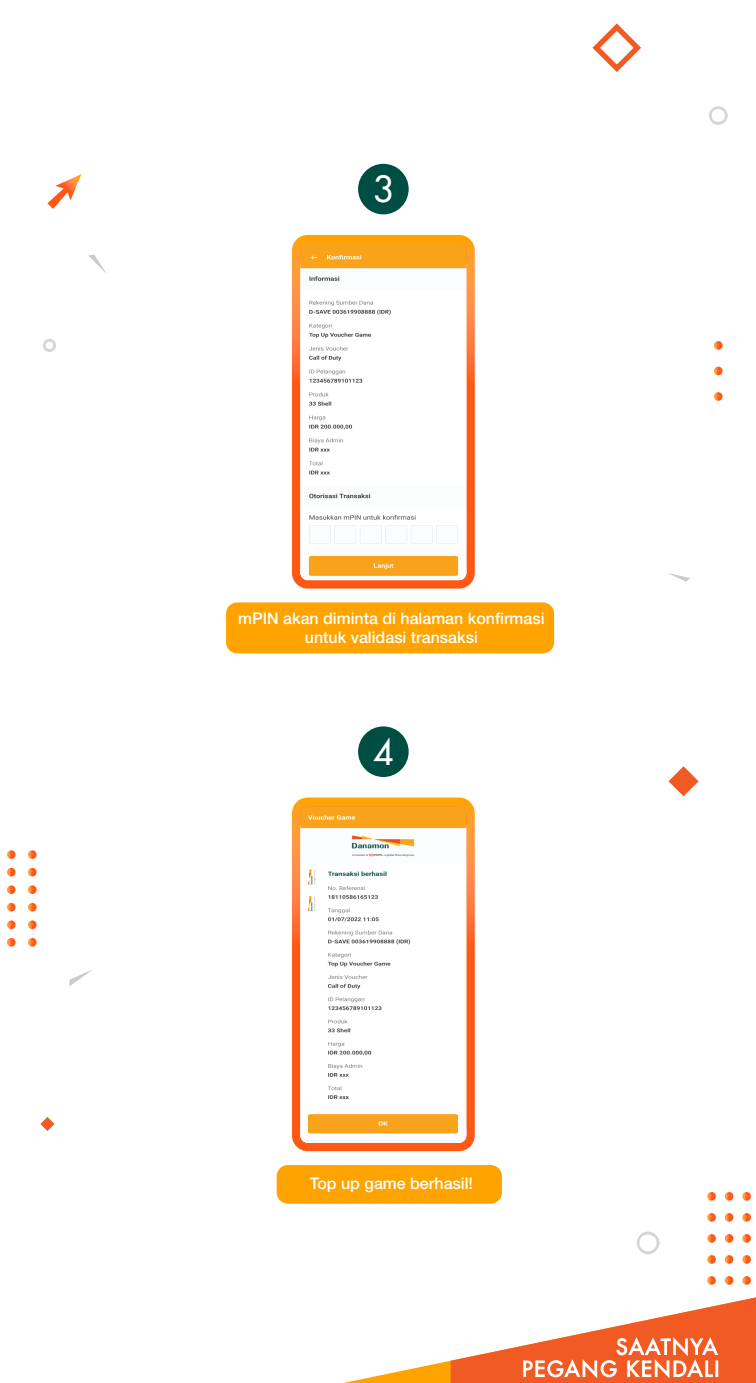

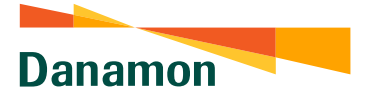

# Menu Voucher Streaming

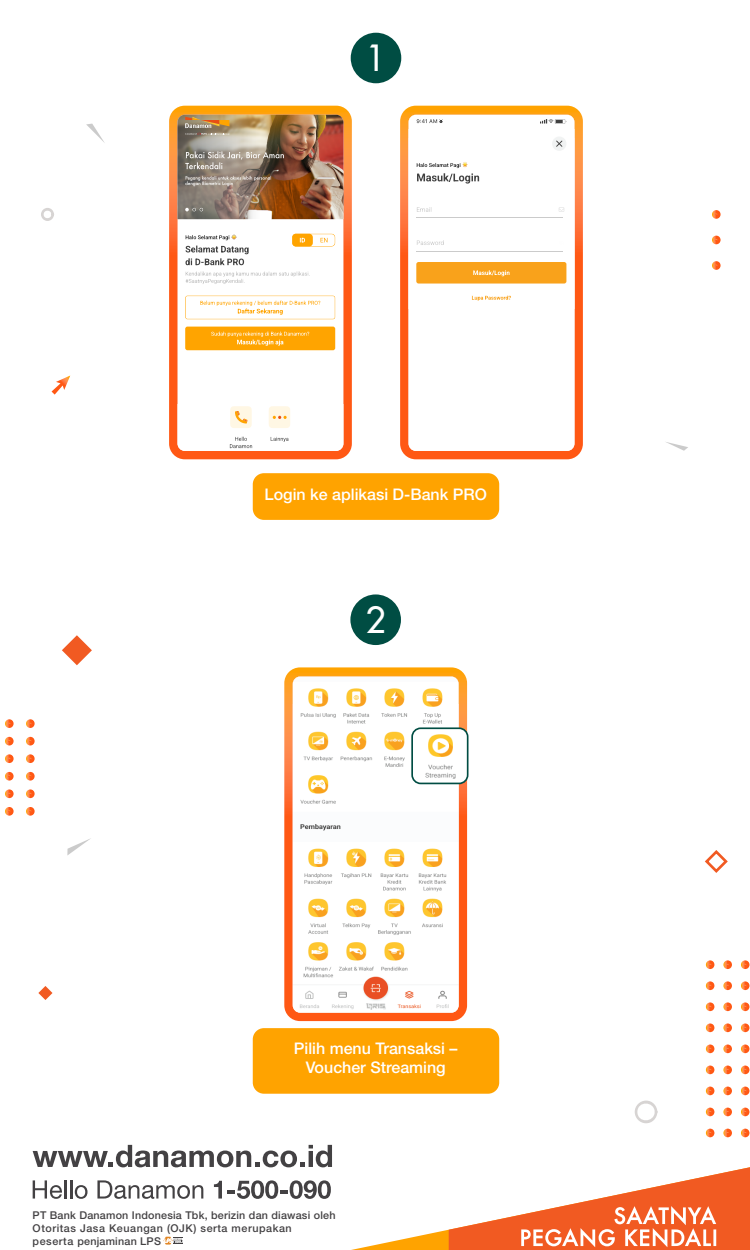

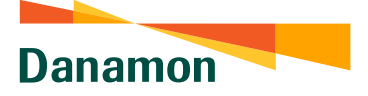

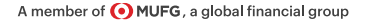

# Voucher Streaming (2)

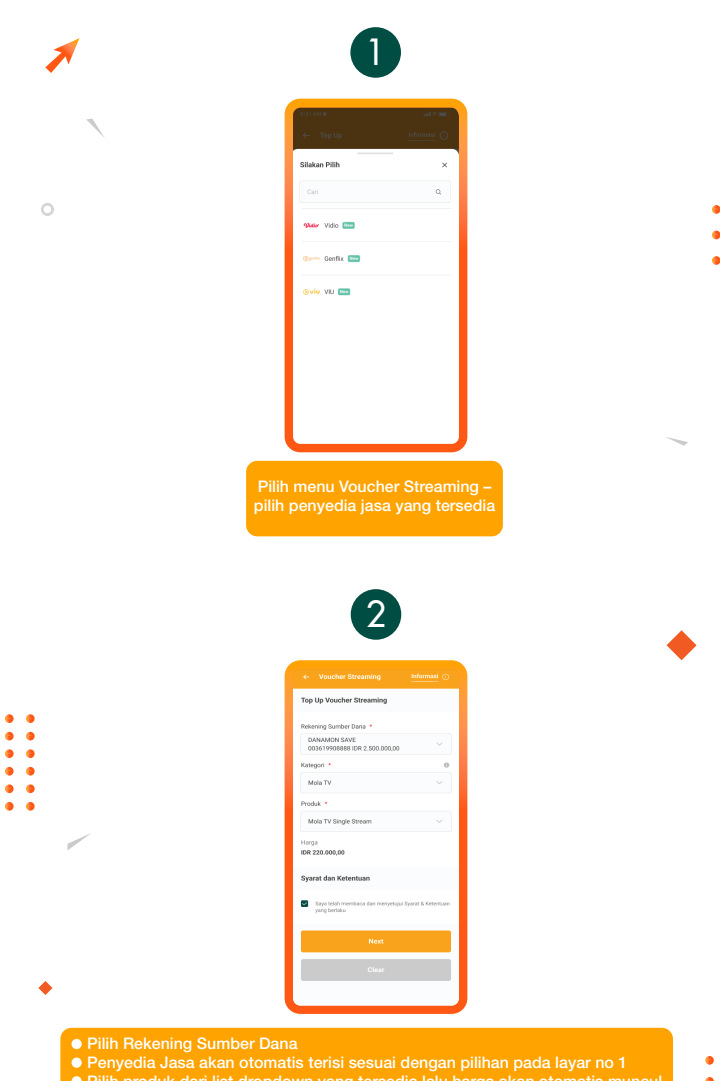

Pliih produk dari list dropdown yang tersedia lalu harga akan otoma
 Dasa dan patuluk akan beratuan

#### www.danamon.co.id Hello Danamon 1-500-090

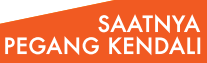

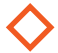

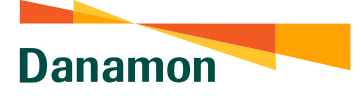

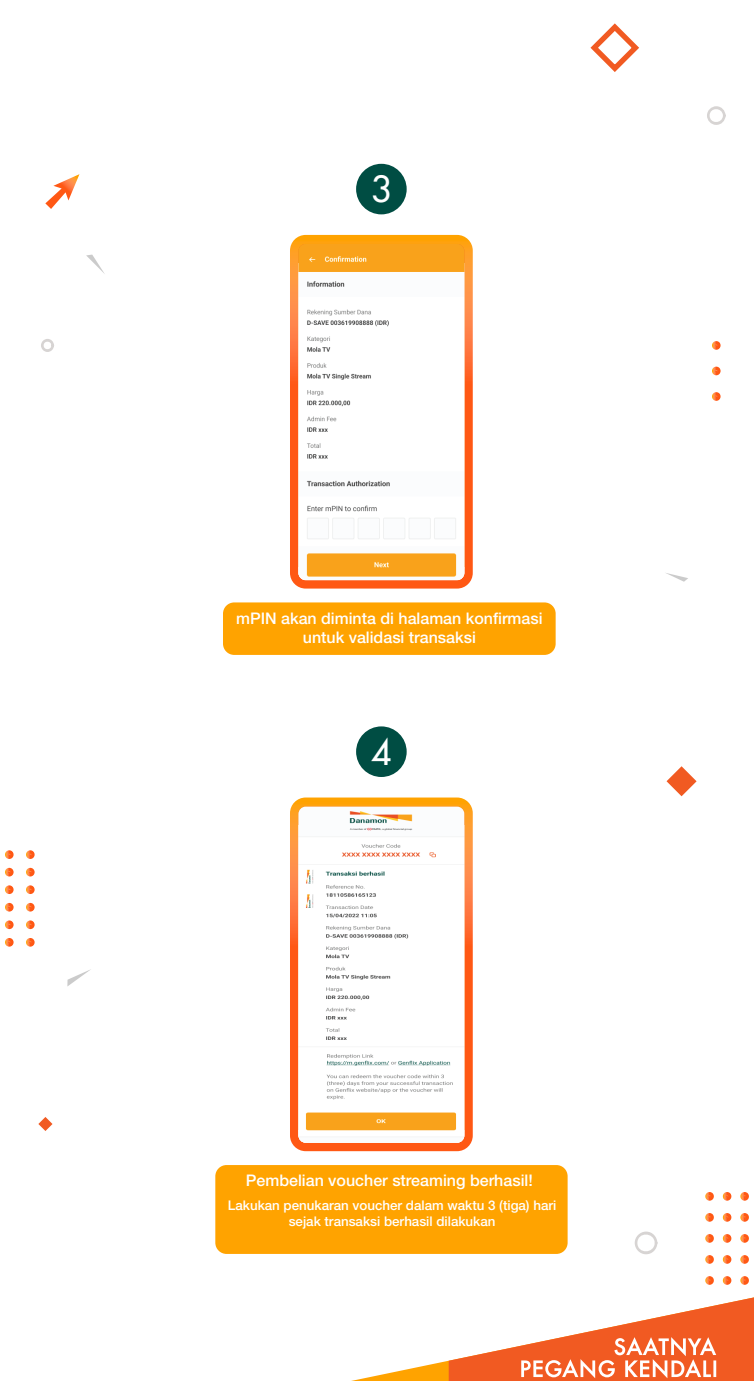

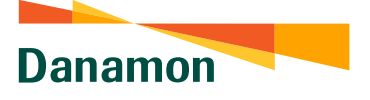

### Menu Pembayaran TV/Internet Berlangganan

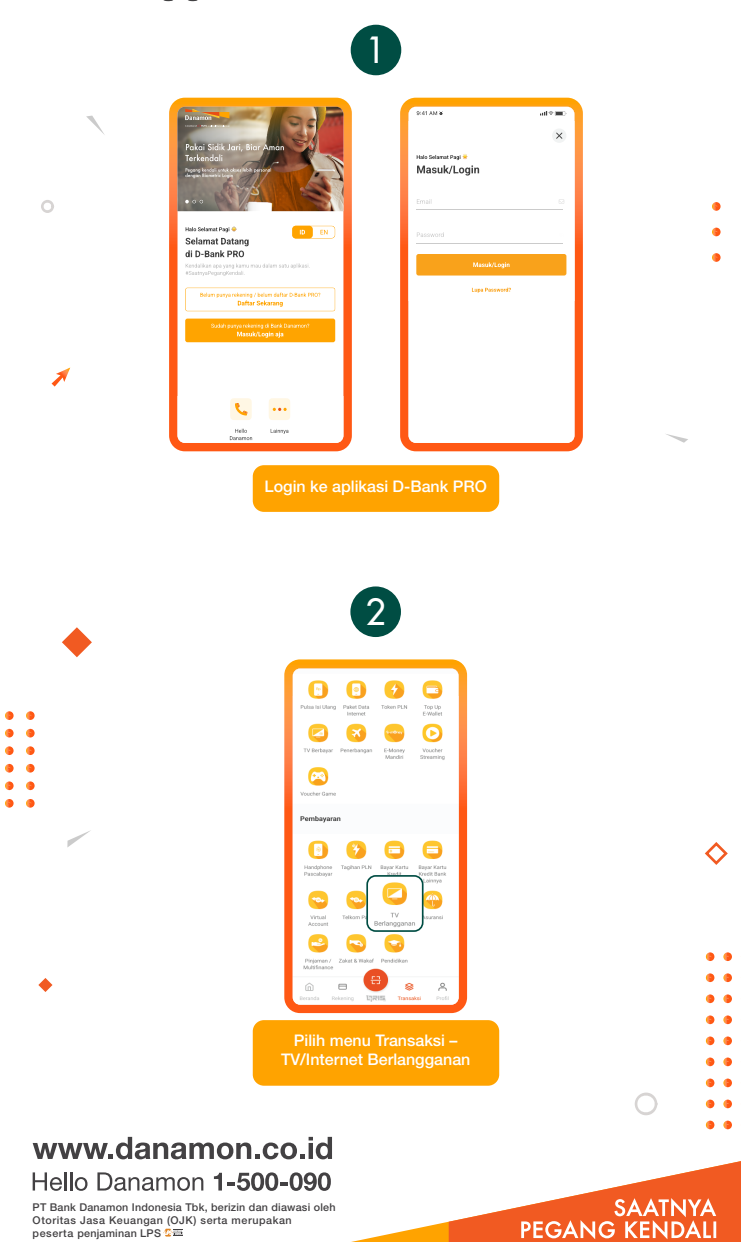

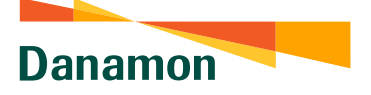

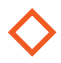

### Menu Pembayaran TV/Internet Berlangganan (2)

|                                                                                                    | fransakai                                                                                           |            |
|----------------------------------------------------------------------------------------------------|----------------------------------------------------------------------------------------------------|------------|
|                                                                                                    | Silakan Pilih ×                                                                                     |            |
|                                                                                                    | Carl Q                                                                                              |            |
| 0                                                                                                    | CON CBN                                                                                             |            |
|                                                                                                    | TEST First Media                                                                                    |            |
|                                                                                                    | ← MNC Vision                                                                                        |            |
|                                                                                                    | , "∳. MyRepublic                                                                                    |            |
|                                                                                                    | www. Oxygen                                                                                         |            |
|                                                                                                    |                                                                                                    |            |
|                                                                                                    | Trans Vision                                                                                        |            |
|                                                                                                    | 3ê-d≊⊨ XL Home                                                                                      |            |
|                                                                                                    |                                                                                                    |            |
|                                                                                                    | <ul> <li>TV / Internet Berlanggenun</li> </ul>                                                      | •          |
|                                                                                                    | Transaksi Favorit                                                                                   |            |
|                                                                                                    | Pembayaran TV / Internet Berlangganan                                                               |            |
|                                                                                                    | Riskering Sumber Dana *<br>D SAVE<br>oran 1996 BBBB IDR 2, 500,000,00                               |            |
|                                                                                                    | Organisael/Biller *                                                                                 |            |
|                                                                                                    | Biznet V                                                                                            |            |
|                                                                                                    | ⊂ Favorit Silukan pilh ✓                                                                            |            |
|                                                                                                    | Baru 12345078910                                                                                    |            |
|                                                                                                    | Simpan ke daftar fororit                                                                            |            |
|                                                                                                    | Biznet Lintang                                                                                      |            |
|                                                                                                    | Laniut                                                                                              |            |
|                                                                                                    |                                                                                                    |            |
| •                                                                                                    | Ulanol                                                                                              |            |
| •                                                                                                    | Ulangi                                                                                              | C          |
| Dilib Balaning Sumba                                                                                    |                                                                                                    | C          |
| Pilih Rekening Sumbe     Organisasi/Biller akar                                                         | er Dana<br>n otomatis terisi sesuai dengan p <u>ilihan pada</u>                                     | layar no 1 |
| <ul> <li>Pilih Rekening Sumbe</li> <li>Organisasi/Biller akar</li> <li>Input ID Pelanggan at</li> </ul> | er Dana<br>n otomatis terisi sesuai dengan pilihan pada<br>tau pilih ID Pelanggan dari list favorit | layar no 1 |

PT Bank Danamon Indonesia Tbk, berizin dan diawasi oleh Otoritas Jasa Keuangan (OJK) serta merupakan peserta penjaminan LPS C프

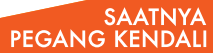

•
•
•
•

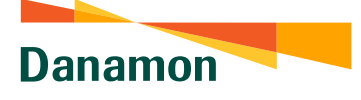

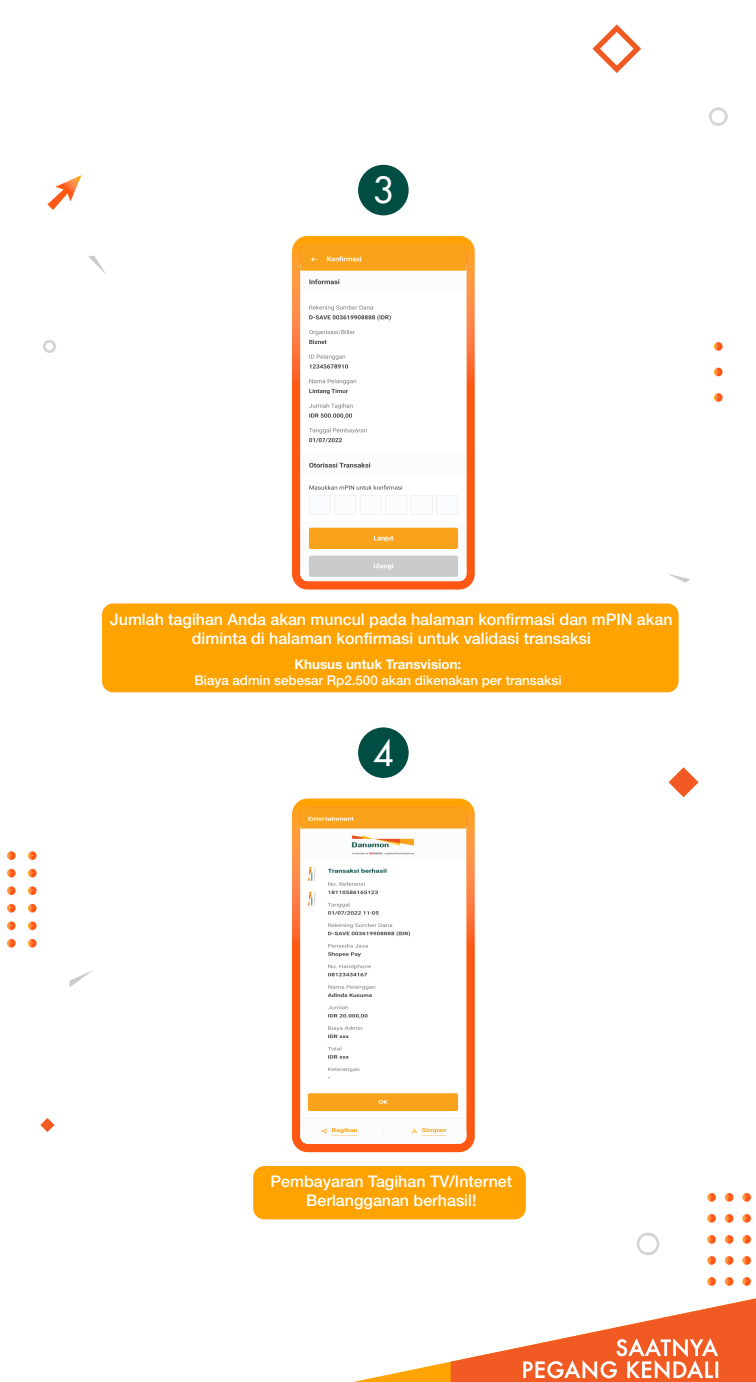